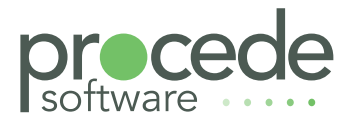

# **excede**<sup>™</sup> Record360 Integration v3.1.1

# QUICK START GUIDE

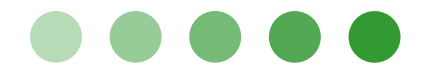

#### **Copyright Notice**

Copyright © 2022. Procede Software. All rights reserved.

No part of the contents of this book may be reproduced or transmitted in any form or by any means without the written permission of Procede Software.

This document and/or the product, software, and services described herein are furnished under a License Agreement and/or Non-Disclosure Agreement and may be used only in accordance with the terms of such agreement(s). This document also may be the confidential, unpublished property of Procede Software. Receipt or possession of it does not convey rights to divulge, reproduce, use, or allow others to use it without the specific written authorization of Procede Software and any such use must conform strictly to the License Agreement and/or Non-Disclosure Agreement.

Information in this document is subject to change without notice.

#### Trademarks

Procede<sup>®</sup>, Excede<sup>®</sup>, Procede Software, and the Excede logo are the registered trademarks and/or trademarks of Procede Software. Microsoft, Windows, SQL Server, and Office are either trademarks or registered trademarks of Microsoft Corporation in the United States and/or other countries. All other trademarks are the property of their respective owners.

#### **Procede Software**

240 S. Cedros Avenue, Suite 200 Solana Beach, CA 92075 (858) 450-4800 www.procedesoftware.com

#### **Publication Information**

Excede Record360 Integration v3.1.1 Quick Start Guide

Publication Date: May 20, 2022

Publication Revision: A

# **Table of Contents**

| Overview                                | 4             |
|-----------------------------------------|---------------|
| About Excede Record360 Integration      | 4             |
| Functional Overview                     | 6             |
| Product Documentation                   | 6             |
|                                         |               |
| How to Use Excede Record360 Integration | 7             |
| How to Use Excede Record360 Integration | <b>7</b><br>7 |

| View Record360 Information                   | 7    |
|----------------------------------------------|------|
| Contact Procede Software                     | 9    |
| Procede Software Customer & Resources Portal | 9    |
| Procede Software Support                     | 9    |
| Procede Knowledge Base                       | . 10 |
| Procede Resources                            | . 10 |
| Procede User Community                       | . 10 |

# **Overview**

The following information is intended to help users get acquainted with how the Excede Record360 Integration works with Excede Lease Rental Plus.

# About Excede Record360 Integration

Excede Record360 Integration is an add-on tool for Excede Lease Rental Plus that allows you to view a vehicle's Record360 media files for a contract and update a vehicle's odometer and fuel level information. It includes the following features:

- Access vehicle pictures and videos Excede Record360 Integration supports storing vehicle images and videos taken at check out and check in times. Pictures and videos saved in Record360 Integration will be accessible via links in the Excede Lease Rental Plus. Records can include both Fleet ID and/or Unit ID for later search and reference when either one is entered into the Record360 mobile app. (Using the Fleet ID does require a branch communication setting.)
- **Update vehicle's odometer and fuel level** In addition to taking media, the Excede Record360 Integration mobile app allows the user to enter mileage and fuel level information. To pull this data into Excede, at both check out and check in dialogs in Excede Lease Rental Plus, there is an option

to update the odometer and fuel level for the vehicle. Clicking on a telematics icon  $\bigotimes$  pulls in this information if it was entered in the Record360 mobile app. In this sense, Excede Record360 Integration appears to the app as a telematics device.

| Check Out Fleet Unit :  | #152508             |       | x  |                                  |
|-------------------------|---------------------|-------|----|----------------------------------|
| Check Out Date & Time * | 05/30/2019 12:48 pm | m     |    |                                  |
| Driver                  | DAN CRAWFORD        | New   |    |                                  |
| Current Mileage         | 30                  | 7,969 | \$ |                                  |
|                         | Check Out           | Canc  | el | Click to pull in telematics data |

Telematics icon in the Excede Lease Rental Plus Check Out dialog

| Bill Start Date                            | 0-                 | 4/30/2019 12:00 | pm   |
|--------------------------------------------|--------------------|-----------------|------|
| Check In Date & Time *                     | 05/30/2019 12:45 p |                 | =    |
|                                            | Amount             | Rates           |      |
| Total Days                                 | 0                  | 0.              | 0000 |
| Total Weeks                                | 0                  | 0.              | 0000 |
| Total Months                               | 1                  | 1025.           | 0000 |
| S.                                         | Last Value         | Ending Valu     | e    |
| lick to pull in<br>elematics data. Mileage | 338,565            |                 |      |
|                                            | Initial Value      | Ending Valu     | e    |

Telematics icon in the Excede Lease Rental Plus Check In dialog

| $C \bigcirc RD^{360}$ | Geographic Location     |                                                   |             |                              |               |          |               |           |               |                     |
|-----------------------|-------------------------|---------------------------------------------------|-------------|------------------------------|---------------|----------|---------------|-----------|---------------|---------------------|
| iits                  |                         |                                                   |             |                              | čá            |          |               |           |               |                     |
| spections             | Nothing to see here!    |                                                   |             |                              |               |          |               |           |               |                     |
| sights                |                         | There is no geographic information for this unit. |             |                              |               |          |               |           |               |                     |
| STRATION              |                         |                                                   |             |                              |               |          |               |           |               |                     |
| cations               | Inspection History      |                                                   |             |                              |               |          |               |           |               |                     |
| ers                   | All 3 Submitted 3 Draft | S O                                               |             |                              | Inspections   | - Q Insp | ection search | Colu      | mns 👻         | Export 👻            |
|                       | UNIT ID 🗧 👔             |                                                   | LOCATION 96 | USER १४                      |               | TYPE 🕴   | WORKFLOW 16   | DAMAGE १८ | BLOCKCHAIN    | CREATED A           |
|                       | 1HSJYGUR6JH581366       |                                                   | Corporate   | test@proced                  | esoftware.com | Close    | Checklist     | <b>A</b>  | Confirmed     | Oct. 30, 20         |
|                       | 1HSJYGUR6JH581366       |                                                   | Corporate   | test@proced                  | esoftware.com | Open     | Checklist     |           | Confirmed     | Oct. 30, 20         |
|                       | 1HSJYGUR6JH581366       |                                                   | Corporate   | test@proced                  | esoftware.com | Open     | Checklist     |           | Confirmed     | <b>Jun. 16</b> , 20 |
|                       | Activity Log            |                                                   |             |                              |               |          |               |           |               |                     |
|                       | EVENT                   |                                                   | USEF        | 2                            |               |          |               |           | DATE/TIME     |                     |
|                       | New Damage              |                                                   | test@       | procedesoftware              | .com          |          |               |           | Oct. 30, 2020 | - 03:16             |
|                       | Created Inspection      |                                                   | test@       | <sup>o</sup> procedesoftware | e.com         |          |               |           | Oct. 30, 2020 | - 03:16             |
|                       | Created Inspection      |                                                   | test@       | procedesoftware              | .com          |          |               |           | Oct. 30, 2020 | - 03:13             |

Vehicle transactions in Record360 portal's Inspection History page

• Link to Record360 from Vehicle Details page in Excede Lease Rental Plus – When configured in Excede, Excede Lease Rental Plus users can link to a vehicle's Record360 records via the Quick Links sidebar on the Vehicle Details page as shown below. This automatically logs users into the Record360 portal and takes users directly to the media page for the vehicle on any contract.

| <b>f</b> t                                                   | Excede Lease Re                                                                                                    | ntal Plus                                                                                                    |                                                                                                    |                                                                                                    | /                                                                                         | Vehicle Details |
|--------------------------------------------------------------|----------------------------------------------------------------------------------------------------|----------------------------------------------------------------------------------------------------|----------------------------------------------------------------------------------------------------|----------------------------------------------------------------------------------------------------|-------------------------------------------------------------------------------------------|-----------------|
| Dashboard                                                    | Vehicle<br>2015 INTERNATIONAL 8000<br>SERIES<br>Vehicle ID 102875<br>Fieet ID 102875<br>VIN IHTHXAHR5AJ174457<br>LEASE                                                                                                    | Home / Vehicles / Detail 2015 INTERNATIONAL Details Contrac                                                                            | 8000 SERIES                                                                                                    | Notes                                                                                                    |                                                                                           | New Rental      |
| Customers<br>Vehicles<br>S<br>Expenses<br>Billing<br>Reserve | Marketability Rent Current Contract Contract ID C501000097 Customer DMC TRUCKING Contract Status Open Date Meter Reading Odometer 116,849 m Engine Hours 0 Date Service In Service Jan 24, 2016 Expiration Date License May 21, 2020 Depreciation Cap Cost \$136,977.20 Accum Depr \$48,033.66 Book Value \$88,943.54 Start Depr Jan 22, 2016 Month 41 of 84 View R360 Records | Vehicle ID<br>Fleet ID<br>VIN<br>Type<br>Location<br>Marketability<br>Vehicle Cost<br>License Plate<br>License State<br>License Expire | 102875<br>102875<br>1HTHXAHR5AJ174457<br>LEASE<br>NR - SAN DIEGO<br>Rent<br>\$136,977.20<br>2CTG329<br>CA<br>May 21, 2020 | Year<br>Make<br>Model<br>Series<br>Model Number<br>Body Style<br>Date In Service<br>Odometer<br>Engine Hours | 2015<br>INTERNATIONAL<br>8000 SERIES<br>8600<br>CONVENTION<br>May 29, 2015<br>116849<br>0 | Edit            |
|                                                              | Click                                                                                                    | to view Record360 media                                                                                                    | a.                                                                                                    |                                                                                                    |                                                                                           |                 |

Excede Lease Rental Plus Vehicle Details page

# **Functional Overview**

There are five branch communication settings (BCS) that support viewing Record360 information in Excede: 1) three Record360 URLs, 2) the dealership's Record360 username, and 3) the dealership's Record360 password. The Excede API uses the new BCS with the Record360 API to allow users to do the following:

- 1. View a vehicle's R360 media files for a contract using the contract date range from the Contract Details, Vehicles Search, or Vehicle Details pages.
- 2. Pull in a vehicle's Odometer and Fuel Level by clicking on the telematics icon when checking out and checking in a vehicle.

### **Product Documentation**

This product also includes the following documentation:

• Excede Record360 Integration Setup Guide

Contact Procede Support Services if you require additional information.

# How to Use Excede Record360 Integration

This section explains how to use the Record360 Integration with Excede.

### Prerequisites

There must be a vehicle associated with a contract that has R360 media files associated with it.

# Using the Record360 Mobile Application

For every vehicle check in/check out transaction, you can enter vehicle and transaction data and upload vehicle images and videos into the Record360 portal via the Record360 mobile application.

In the mobile application, when you create a new vehicle record, you must enter an initial reference number for the vehicle. You can use either the VIN or the Fleet Unit ID. Using Fleet Unit ID requires a BCS to be created.

| ۰        | New Record                                         | 0 |
|----------|----------------------------------------------------|---|
|          | REC                                                |   |
|          | Name your new record, or enter a reference number. |   |
| Enter na | ame or reference number                            |   |
|          | Continue                                           |   |

New Record screen in the Record360 mobile application

#### View Record360 Information

View Record360 information in Excede Lease Rental Plus from one of the following pages:

- 1. Search Vehicles page From a vehicle's mini-hamburger menu, click on the "View R360 Records" link to view a list of all the media for that vehicle.
- 2. Vehicle Details page From this page, click on the "View R360 Records" link to view a list of all the media for that vehicle.

| Home | Vehicles        | Click to vie<br>Record36 | ew<br>60          |               |
|------|-----------------|--------------------------|-------------------|---------------|
| Opt  | Unit ID         | informatio               | on <sub>vin</sub> | Availability  |
| =    | 100000          | 2050/100000              | 1HTMMAAL97H464276 | On Lease      |
| Vie  | ew R360 Records | n 3886/100005            | 1HSWXAHR66J351813 | In For Repair |
| Ne   | w Rental        | View Record360 Records   | 1FUJF0CV76LV07987 | On Rental     |

Access the Record360 information from the Search Vehicles page

**Note:** If you have the Record360 Integration option, you can create check out and check in videos for your vehicles in addition to having access to the existing media files. If you are not using the Record360 Integration, you will not see these options.

# **Contact Procede Software**

Procede Software provides support services for all our products. Refer to the following sections for more information.

### Procede Software Customer & Resources Portal

To obtain information when you most need it, a web-based <u>Customer & Resources Portal</u> provides access to direct support assistance, our knowledge base, useful resources and downloads, notifications, events, and a user Community. A login is required to access these resources.

#### Procede Software Support

Procede Software Support Services is accessible through the portal. A response is guaranteed within two hours of receipt, during normal business hours.

After connecting to our portal, registered users authorized to submit support requests on behalf of their organization can do the following:

- Submit new support requests and access historical requests (authorized users only)
- Update contact information
- Use the Procede FTP folder, where large files can be exchanged that might not be suitable for email (including parts price tapes)
- Log in to eLearning (separate registration is required)
- Access Procede resources and downloads
- Collaborate with other users in the Community
- Share ideas and reports

#### **Support Hours**

Support is available during the following hours:

- 6:00 AM to 6:00 PM Pacific Standard Time (PST)
- Monday through Friday, excluding certain holidays that are posted on the support page

#### Notes:

- Calls to the support phone line during business hours are redirected to the online customer portal, unless urgent. After-hours emergency support is also available and is billed per-hour.
- A limited number of authorized accounts are allowed per customer.

#### Procede Knowledge Base

Before you submit a support request, check our help files or the Procede Knowledge Base (KB) for more information. The KB contains hundreds of real-world problems submitted across our entire dealership body. Our support team creates new KB entries every month that range from simple how-to instructions to complex process recommendations.

#### **Procede Resources**

We provide additional resources on the portal to assist all users across your organization (beyond those authorized to submit support requests).

Resources include:

- Copies of the latest products to download and install
- Help files, release notes, data sheets, and webinars
- OEM and partner notifications and announcements
- Procede Software conference materials
- Training resources and tools

#### Procede User Community

Our Community provides a direct and streamlined way to collaborate with other users to share ideas and files. The Community is found in the portal.

We encourage all users within your dealership to create an account to access to all available resources. When we validate the information you provided meets our requirements, you will be able to log in and use the portal.

To sign up, click below or forward this link to users within your dealership:

https://support.procedesoftware.com/hc/en-us/articles/218932457-Registration-Request

**IMPORTANT!** Be sure to use your work email when registering.

Procede Customer & Resources Portal web address:

<u>https://support.procedesoftware.com/</u>